## Menú Remoto

Para monitorear a los alumnos o alguno en particular. Primero pinto el target y después oprimo en REMOTO la función **supervisar y controlar.** 

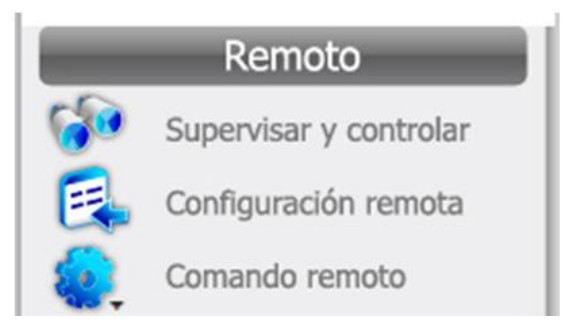

**Configuración remota** describe el estado del aula digital.

**Comando remoto** es para q el profesor apague al alumno, lo desconecte. Al hacer esto, el alumno se desconecta y su net se apaga. Solo puede conectarse si el alumno la reinicia y elige la clase de la cual participar. No puede incluirlo el profesor. También, esta función permite acceder a todos los programas sin minimizar ni salir de e-learning.

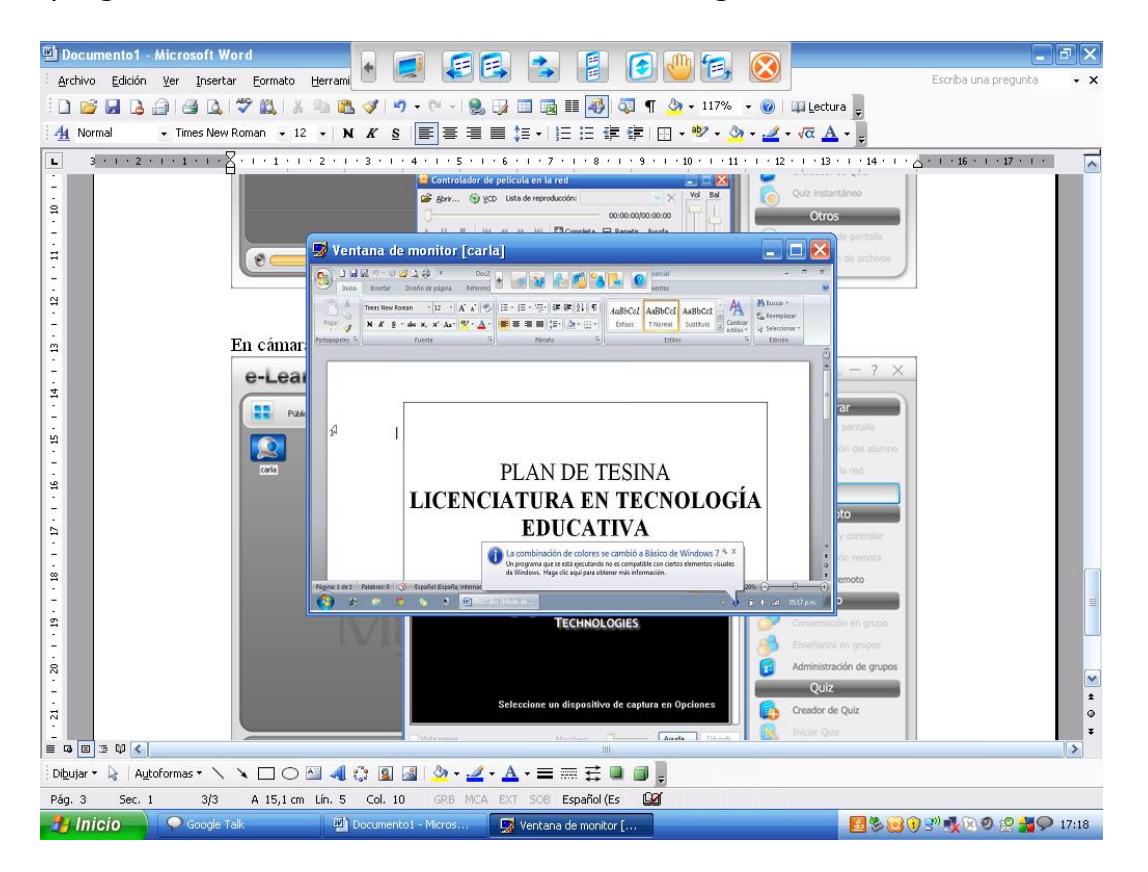

## Configuración remota

Me permite configurar la pantalla de la net.

| e-Learning Clas   | S for Classmate PC                                                                                  | \$ − ? ×                 |
|-------------------|----------------------------------------------------------------------------------------------------|--------------------------|
|                   |                                                                                                    | Mostrar                  |
| Público - 01 / 01 |                                                                                                    | Difusión de pantalla     |
|                   | Ă I I I I I I I I I I I I I I I I I I I                                                             | Demostración del alumno  |
| carla             | onfiguración remota                                                                                 | Película en la red       |
| M                 | Protector de pantalla Esquemas de alimentación Configuración avanzada                               | Cámara                   |
|                   | Pantalla Servidor proxy Temas Escritorio                                                            | Remoto                   |
|                   |                                                                                                    | Supervisar y controlar   |
|                   |                                                                                                    | Configuración remota     |
|                   |                                                                                                    | Comando remoto           |
|                   |                                                                                                    | Grupo                    |
|                   | Establecer los valores predeterminados de las propiedades de pantalla de los alumnos                | Conversación en grupo    |
|                   | Baja (8 bits) Menor Mayor Mayor                                                                     | Enseñanza en grupos      |
|                   | 640 por 480 píxeles                                                                                 | Administración de grupos |
|                   | Propiedades de pantalla<br>Deshabilitar la configuración de pantalla Docultar la pestaña Apariencia | Quiz                     |
|                   | Ocultar la pestaña Fondo Ocultar la pestaña Protector de pantalla                                   | Creador de Quiz          |
|                   | Ocultar la pestaña Configuración                                                                    | Iniciar Quiz             |
|                   | Abrir Guardar Aplicar Ayuda                                                                         | Evaluador de Quiz        |
|                   | Carrier Instart Session (10.09.40)                                                                  | Quiz instantáneo         |
|                   |                                                                                                    | Otros                    |
|                   | Enviar 🔻 🚫                                                                                          | Grabación de pantalla    |
| (0 j —            | () 17.19                                                                                            | Distribución de archivos |

## Desconectado el alumno

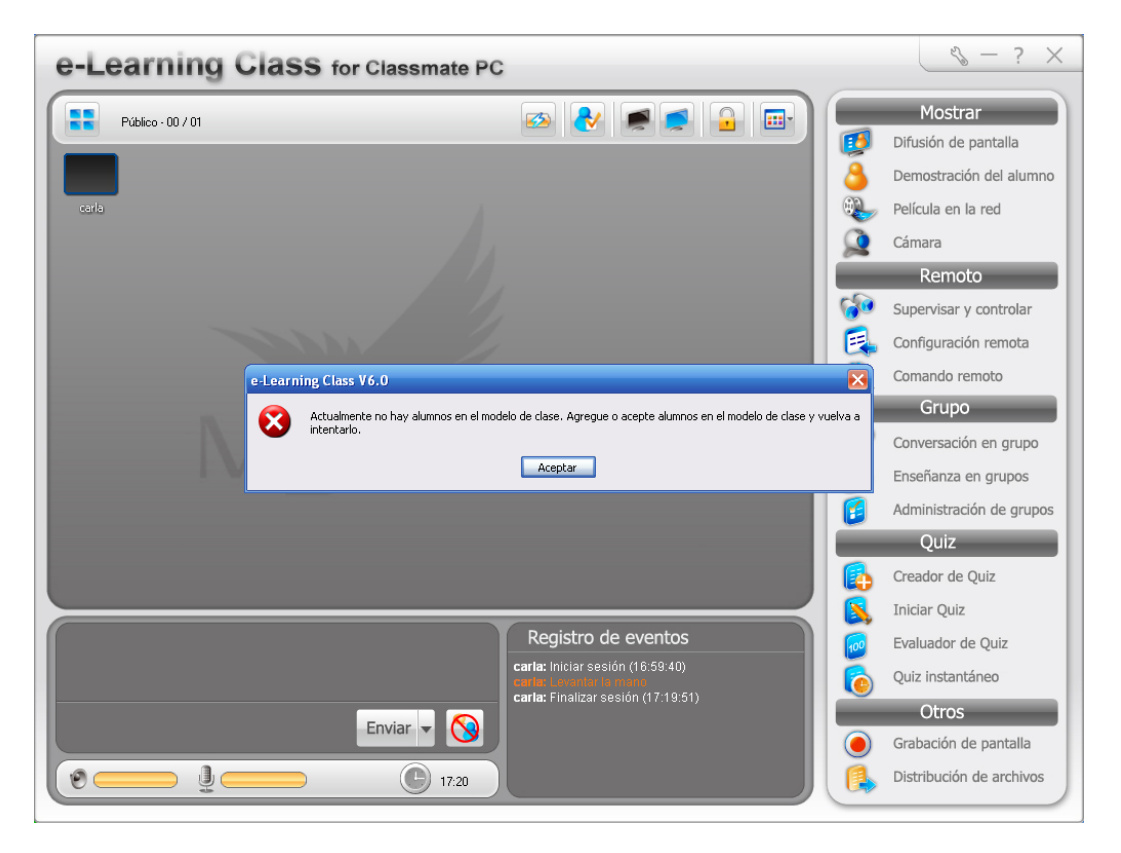

Estado de maquinas conectados.

Comando remoto permite abrir algún programa de la computadora. Si el alumno está conectado:

## Desde comando remoto:

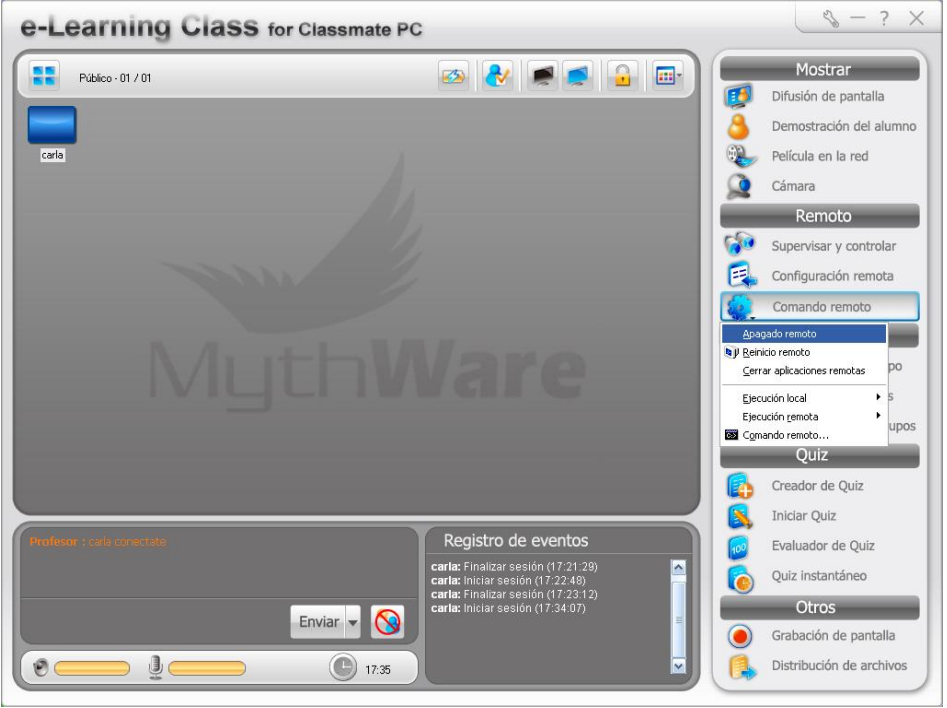

Puedo apagado remoto. Aparece:

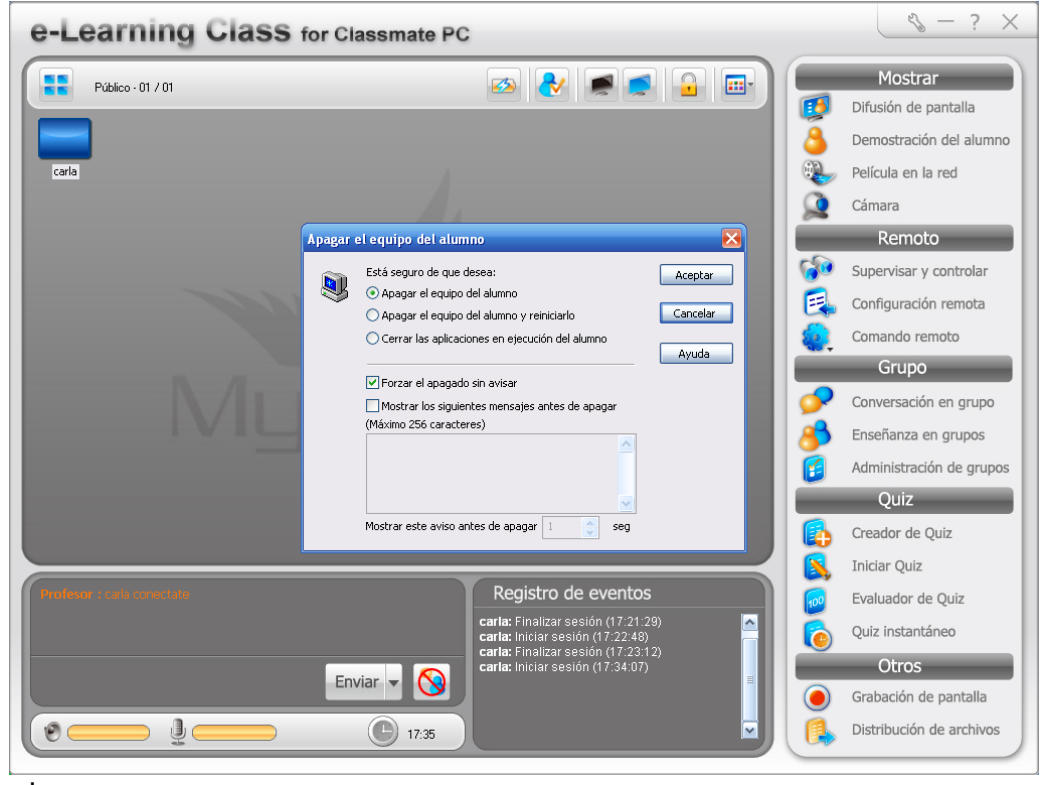

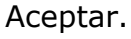

Mg. Lucía C. Sacco

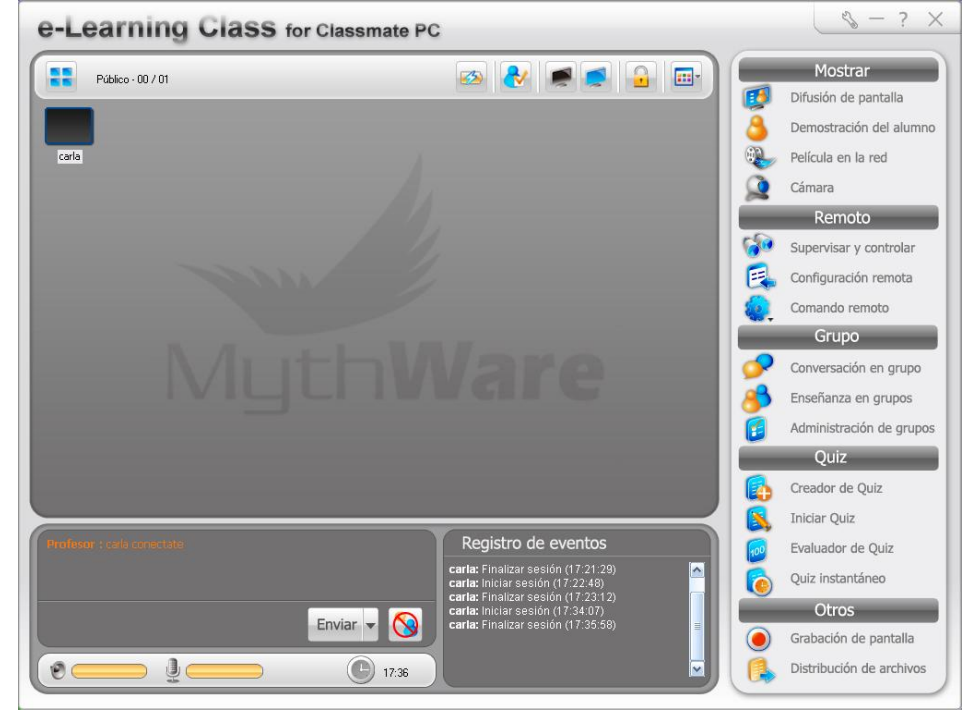

Y al alumno se le apaga la netbook y al docente le aparece el icono negro.

Para volverse a conectar el alumno se necesario prender la maquina del alumno.